## MOCK SET I EXAMINATIONS 2019 Uganda Advanced Certificate of Education SUB ICT PRACTICAL S850/2 Duration: 2hours

## **INSTRUCTIONS TO CANDIDATES:**

- This paper is made up of five equally weighted questions.
- Answer any **three** questions.
- Any additional question(s) answered will not be marked.
- Each candidate is provided with a blank Compact Disk
- Candidates should continuously save their work.
- Each candidate must produce a hard copy of their work to accompany the Compact Disk
- Each candidate is provided with **SUPPORT FILES MOCK 2019**, which should be used where applicable.

| 1.  |                                                                                      |                                                                                         |                     |                      |  |  |
|-----|--------------------------------------------------------------------------------------|-----------------------------------------------------------------------------------------|---------------------|----------------------|--|--|
|     | a)                                                                                   | Using a suitable software package, load the file KEN21.rtf <i>In</i>                    | nk                  |                      |  |  |
|     | b)                                                                                   | Set the page size to A4.                                                                | nk                  |                      |  |  |
|     | c)                                                                                   | Set the page orientation to portrait.                                                   | lmk                 |                      |  |  |
|     | d)                                                                                   | Set all margins to 2 centimeters.                                                       |                     | Imk                  |  |  |
|     | e)                                                                                   | Insert a text watermark "NORTH WESTERN COUNTRIES" in font size 38                       | 3.fontcolor<br>2mks | blue                 |  |  |
|     | f)                                                                                   | Place in the header your full name and index number left aligned.                       |                     | 1mk                  |  |  |
|     | g)                                                                                   | Place in the footer today's date right aligned. Make sure that headers and foo          | oters are           |                      |  |  |
|     |                                                                                      | displayed on each page.                                                                 |                     | 1 mk                 |  |  |
|     | h)                                                                                   | h) Insert the image KEM2 from the support file. Place it in paragraph one, resize it to |                     |                      |  |  |
|     |                                                                                      | 3.78cmheight and 3.78cm width .Wrap it behind text                                      | 3mks                |                      |  |  |
|     | i)                                                                                   | Change the font face of the last paragraph to Lucida Handwriting.                       | 1 mk                |                      |  |  |
|     | j)                                                                                   | Change the third paragraphs into three columns with lines in between                    | 2mks                |                      |  |  |
|     | k)                                                                                   | Insert a title "HISTORY OF NORTH WESTERN COUNTRIES" apply a wa                          | ve                  |                      |  |  |
|     | 1\                                                                                   | underline, fontsize 18.5                                                                | 2mks                | nic                  |  |  |
|     | 1) On page 2 of the document, merge the cells 1-6 and insert a heading" TABLE DISPLA |                                                                                         |                     |                      |  |  |
|     |                                                                                      | DIFFERENT COLORS IN OUR SCH. Snade cells A and C with yellow and                        | green colo $2mka$   | rs                   |  |  |
|     | <b>(</b>                                                                             | Save your decomment of Vour name                                                        | 2mks                |                      |  |  |
|     | m)                                                                                   | Drint out your work                                                                     | 1 mk                |                      |  |  |
|     | п)                                                                                   | Fillit out your work.                                                                   | 11111               |                      |  |  |
| 2.  |                                                                                      |                                                                                         |                     |                      |  |  |
| (a) | Loa                                                                                  | ad the file KEM7 from the support file                                                  |                     | 1mk                  |  |  |
| (b) | ) Co                                                                                 | py and paste the table at the bottom Four rows after WEEK 6                             | 2mks                |                      |  |  |
| (c) | In t                                                                                 | he first row of the table, Bold, Wrap and align the labels diagonally at $35^0$         | 3mks                |                      |  |  |
| (d) | ) Us                                                                                 | e a formula to compute the following:                                                   |                     |                      |  |  |
|     |                                                                                      | i. Tax at 14% of the gross income.                                                      |                     | lmk                  |  |  |
|     |                                                                                      | ii. Net income.                                                                         |                     | lmk                  |  |  |
|     |                                                                                      | iii. Gross Income.                                                                      |                     | lmk                  |  |  |
|     |                                                                                      | iv. Total expenditure as a percentage of the gross income.                              | 1mk                 |                      |  |  |
|     |                                                                                      | © Brilliant High School 2019                                                            | Page                | <b>1</b> of <b>3</b> |  |  |

| (e) Insert a 2D stacked bar graph representing Tax, Gross income, Net income and expenditure only | percen<br>5 <i>mks</i> | itage |
|---------------------------------------------------------------------------------------------------|------------------------|-------|
| (f) Insert your name and class as both header and footer and align right <i>lmk</i>               |                        |       |
| (g) Set your page to print as a landscape and insert boarders on to your work                     |                        | 2mk   |
| (h) Save as your name and class                                                                   | 1 mk                   |       |
| (i) Print your work.                                                                              |                        | 1 mk  |

3.

Social Networking (e.g. face booking, tweeting) has become a very popular activity on the Internet among the youths. PREPARE A PRESENTATION USING THE FOLLOWING RESOURCES -Some literature refer to the file.KEM50

-A folder called **picture part2** contains all the relevant pictures to be used

(a) Use any presentation software to prepare a presentation on social Networks as follows:

| i. Slide 1: Put the title of your presentation, and y                                                                                                    | your name. 2mks                                                                                                 |
|----------------------------------------------------------------------------------------------------|----------------------------------------------------------------------------------------------------|
| ii. Slide 2: Introduction slide with the title and De                                                                                                    | efinitions. 2mks                                                                                                |
| iii. Slide 3: Advantages of social Networks.                                                                                                    | 2mks                                                                                                    |
| iv. Slide 4: Disadvantages of social Networks.                                                                                                    | 2mks                                                                                                    |
| v. Slide 5: Conclusion.                                                                                                    | 2mks                                                                                                    |
| (b) Insert relevant pictures to your presentation i.e. on                                                                                                    | all slides in the right bottom corner 2mks                                                                      |
| (c) Apply rehearse timing of 4 seconds to all your slid                                                                                                    | des. 2mks                                                                                                    |
| (d) Add animations to titles of all slides.                                                                                                    | 2mks                                                                                                    |
| (e) Insert an auto updating time at the bottom of each s slides.                                                                                                    | slide. And any texture fill background to all $2mks$                                                            |
| (f) Save your work as your name and class                                                                                                    | 1mk                                                                                                    |
| (h)Printout all your slides on one page                                                                                                    | lmk                                                                                                    |
| 4                                                                                                    |                                                                                                    |
| (a) Use database software of your choice, to open the file personal number.                                                                                                    | NSSF.mdb and save it as your name and<br>2mks                                                                   |
| (b)Allocate appropriate data types to the fields.                                                                                                    | 2mks                                                                                                    |
| (c) Create a form named Entry form containing all the fie                                                                                                    | elds <i>lmk</i>                                                                                                 |
| (d) Create a query that will display:                                                                                                    |                                                                                                    |
| <ul> <li>i. Members from Kampala born before 1980, save</li> <li>ii. Name, Sex and Age ofall members and save it a</li> <li>iii. Members with savings between: 10050 and 50,0</li> </ul> | as <b>Kampala old entrants</b> 3mks<br>s: <b>Age query.</b> 3mks<br>00 save as <b>Qualifiers query.</b><br>3mks |
| iv. Members whose first name begins with letter As                                                                                                    | save the query as <b>Sorted names.</b><br>2mks                                                                  |
|                                                                                                    |                                                                                                    |

Page **2** of **3** 

## (e) Create a report for

| i. Kampala old entrants. Save it as Kampala report. | 2mks |
|-----------------------------------------------------|------|
| ii. Insert footer as your name and class            | 1mk  |
| (f)Save and Print all your work.                    | 1mk  |
| 5                                                   |      |

| (a) Using any publication software, design a two column Menu for BAM REST. various foods and Drinks offered with their prices. | AURANT indicating 6mks     |
|----------------------------------------------------------------------------------------------------|----------------------------|
| (b) Insert images BAM1 and BAM3 and order them behind text.                                                                    | 2mks                       |
| (c) Insert the header of your name and classand center it $2mks$                                                               |                            |
| (d) Change the background of your menu to light blue.                                                                          | 2mks                       |
| (e) Change the font of the heading to: Bernard MT Condensed and center it.                                                     | 2mks                       |
| (f) Put "SERVING BEYOND EXPECTATION" under the heading as the mo                                                               | tto and center it.<br>2mks |
| (g) Change the orientation of your page to Land scape.                                                                         | 2mks                       |
| (h) Save your work as BAM RESTAURANT and print.                                                                                | 2mks                       |

## END